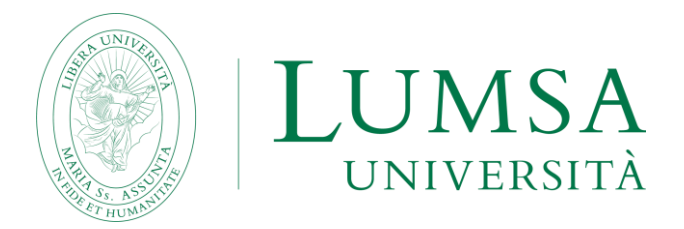

## Guida per la compilazione on-line del Learning Agreement

## INDICE

| PREMESSA                                        | 3    |
|-------------------------------------------------|------|
| COMPILAZIONE DEL LEARNING AGREEMENT             | 3    |
| CONFERMA E PRESENTAZIONE DEL LEARNING AGREEMENT | . 14 |
| LEARNING AGREEMENT – INTEGRAZIONE CON EWP       | . 17 |
| LEARNING AGREEMENT – DURING THE MOBILITY        | . 18 |
| STORICO DEI LEARNING AGREEMENT PRESENTATI       | . 19 |

#### PREMESSA

Prima di procedere con la compilazione online del Learning Agreement è necessario confermare in Mi@Lumsa (<u>https://servizi.lumsa.it</u>) la destinazione assegnata relativa al bando di mobilità al quale sei risultato vincitore.

Il Learning Agreement può assumere i seguenti stati:

- **bozza**: quando il Learning Agreement è in fase di elaborazione da parte dello studente;
- presentato: quando lo studente ha presentato il Learning Agreement ed è visibile dal docente;
- **revisione:** quando il Learning Agreement è in fase di revisione da parte del docente;
- approvato: quando il docente ha approvato il Learning Agreement.
   In questo stato è possibile visualizzare anche le eventuali note inserite dal docente ed è possibile stampare il modulo europeo;
- **respinto:** quando il docente ha respinto il Learning Agreement. In questo stato è possibile visualizzare anche le eventuali note inserite dal docente;
- **definitivo**: quando è iniziata la procedura di riconoscimento.

L'approvazione del Learning Agreement da parte del Coordinatore Erasmus abilita la stampa del L.A. in formato standard Europeo e conclude il processo di presentazione del L.A.

## COMPILAZIONE DEL LEARNING AGREEMENT

Accedi alla tua area riservata di Mi@Lumsa (<u>https://servizi.lumsa.it</u>) e seleziona la voce "**Mobilità internazionale outgoing**" presente nel MENU in alto a destra.

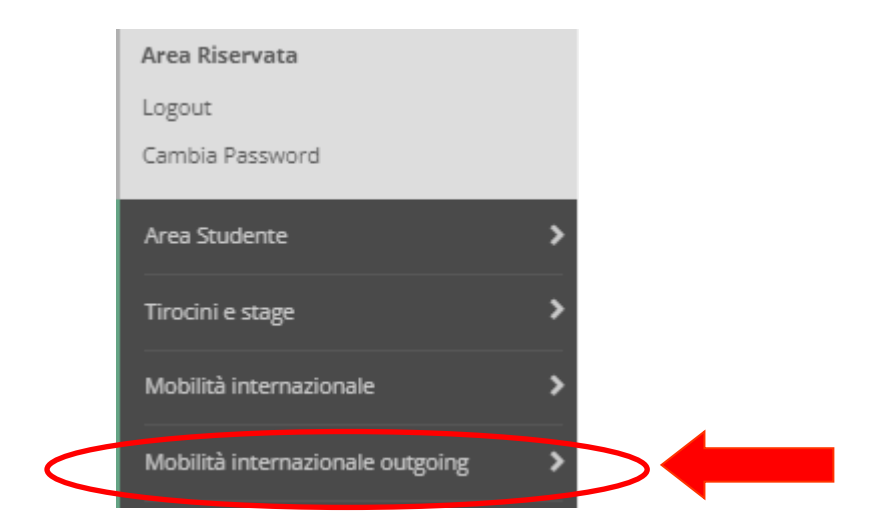

Clicca sulla voce "**Bandi di Mobilità**".

## Elenco Bandi di Mobilità Internazionale

Ambito mobilità

EXCHANGE PROGRAMS

#### Erasmus

| A.A. | Num.<br>bando | Titolo                                                                   | Stato<br>bando | Stato<br>iscr. | Azioni |
|------|---------------|--------------------------------------------------------------------------|----------------|----------------|--------|
| 2021 | 11            | Bando Erasmus - Scienze della Comunicazione (I e II ciclo)               | ۵              | ۲              | Q      |
| 2021 | 15            | Bando Erasmus - RIPESCAGGIO - Scienze della Comunicazione (I e II ciclo) | A              | ۲              | Q      |

# Seleziona il bando per il quale è stata confermata la destinazione cliccando sull'icona 🍳

| Fase                | A    | ttività                            |              | Info     | Stato    |                                        |
|---------------------|------|------------------------------------|--------------|----------|----------|----------------------------------------|
| Iscrizione al bando | 1    | Compilazione Modulo di Candidatura | <b>V</b>     | Legenda: |          |                                        |
|                     | 2    | Upload Allegati Iscrizione         | obbligatoria |          | <b>V</b> |                                        |
|                     | 3    | Stampa definitiva                  | opzionale    |          | <b>V</b> | 6 attività aperta                      |
| Assegnazione Sede   | 4    | Pubblicazione dati Graduatoria     |              |          | <b>V</b> | attività bloccata                      |
| <b>_</b>            | 5    | Conferma della sede assegnata      | obbligatoria |          | <u>×</u> | <ul> <li>attività completa</li> </ul>  |
|                     | 6    | Compilazione Learning Agreement    | obbligatoria |          | 6        |                                        |
|                     |      |                                    |              |          | $\smile$ | <ol> <li>ulteriori informa:</li> </ol> |
|                     |      |                                    |              |          |          |                                        |
| Compilazione Lea    | rnir | ng Agreement                       |              |          |          |                                        |

Per procedere alla compilazione del Learning Agreement, scorri in fondo alla pagina e clicca su **"vai al Learning Agreement**".

**Attenzione:** occorre aver confermato la destinazione assegnata affinché il sistema visualizzi la sezione *"Compilazione Learning Agreement"*, dove sono presenti le date utili per la compilazione e il link "Vai al Learning Agreement".

¥

## Compilazione Learning Agreement

| Bando di riferimento                       | Bando Erasmus - Economia (I e Il ciclo)    |
|--------------------------------------------|--------------------------------------------|
| no Accademico mobilità                     | 2022/2023                                  |
| estinazione                                | (NL GRONING03) Economia (solo laurea tri   |
| Area Disciplinare                          | Business and administration not further de |
| itato Graduatoria                          | Assegnato                                  |
| ata inizio compilazione Learning Agreement | 20/06/2022 06:44                           |
| )ata ultima modifica Learning Agreement    |                                            |
| itato Learning Agreement                   | Bozza                                      |
| Docente Responsabile Learning Agreement    |                                            |

Nella pagina di compilazione del Learning Agreement è presente una prima sezione "*Dati Generali*" dove si trovano i riferimenti al bando e le informazioni relative alla destinazione assegnata. Prima della compilazione del Learning Agreement è indicato lo Stato 'Bozza'.

| Associazione Attività                                                                                                    |                                              |                                                                                                    |                        |               |
|----------------------------------------------------------------------------------------------------|----------------------------------------------|----------------------------------------------------------------------------------------------------|------------------------|---------------|
| Selezionare uno o più AD nella tabella di sinistra per accoppia<br>Utilizza il link "Aggiungi Attività esterna" per inserire un nuovo<br>Utilizza il link "Aggiungi Attività interna" per inserire un nuovo | arle con la se<br>o insegname<br>o insegname | elezione di una o più AD nella tabella di d<br>ento tra quelli da frequentare all'estero.<br>ento qualora non presente nel tuo libretto | lestra e premere<br>o. | ASSOCIA.      |
| Attività da sostenere all'estero 🌩 Aggiung<br>Codice Descrizione SSD CFU Progr. AD Virt                                                                                                    | <u>i Attività</u><br>t. Sel.                 | Tabella B – attività presen                                                                                                    | ıti nel libret         | to            |
| Non è stata caricata nessuna AD esterna in tabella.<br><b>Tota</b>                                                                                                    | le CFU: 0                                    | EGIMPL18 - ECONOMIA E GESTIONE D<br>IMPRESE                                                                                             | ELLE                   | 9             |
| Tabella A – attività Ateneo straniero                                                                                                    |                                              | MAC - MACROECONOMIA                                                                                                    |                        | 9             |
|                                                                                                    |                                              | MFIN - MATEMATICA FINANZIARIA                                                                                                    |                        | 6             |
|                                                                                                    |                                              | MMPECO - METODI MATEMATICI PER<br>L'ECONOMIA                                                                                            |                        | 9             |
|                                                                                                    |                                              | TEO1L18 - TEOLOGIA SACRA SCRITTUF                                                                                                    | R8                     | 3             |
|                                                                                                    |                                              | Attività da off. del CDS                                                                                                    | Aggi                   | ungi Attività |
|                                                                                                    |                                              | Descrizione                                                                                                    | CFU                    | Sel.          |
|                                                                                                    |                                              | Non è stata caricata nessuna AD                                                                                                    | ) da Offerta in ta     | bella.        |
|                                                                                                    |                                              |                                                                                                    | То                     | tale CFU: 36  |
| Associazioni effettuate                                                                                                    | ASSOCI                                       | IAZIONI                                                                                                    |                        |               |
| Non è stata effettuata nessuna associazione.                                                                                                    |                                              |                                                                                                    |                        | -             |

La seconda sezione "Associazione Attività" è riservata alla compilazione del Learning Agreement:

- nella Tabella A verranno inserite le attività didattiche da sostenere all'estero;
- la Tabella B contiene le attività didattiche presenti nel proprio libretto;
- la sezione '*Associazioni effettuate*' mostrerà la corrispondenza tra le attività da sostenere all'estero e le attività del libretto.

Attenzione: tutte le attività estere devono essere associate alle attività previste dal tuo piano di studi.

Per inserire un'attività da sostenere all'estero, clicca sul link "Aggiungi attività":

| za il link "Aggiungi Attiv | vità interna" | per inserire un<br>per inserire un i | nuovo ir<br>nuovo ir | nsegname<br>Isegname | nto tra quelli da frequentare all'estero.<br>nto qualora non presente nel tuo libretto. |        |        |
|----------------------------|---------------|--------------------------------------|----------------------|----------------------|-----------------------------------------------------------------------------------------|--------|--------|
| tività da                  | ster          | 🔶 🔶 Ag                               | giungi A             | <u>ttività</u>       | Atività da libretto da associare                                                        |        |        |
| Codice Descrizione         | SSD CF        | U Progr. AD                          | Virt.                | Sel.                 | Descrizione                                                                             | CFU    | Sel    |
| Non è stata caricata       | nessuna AD    | esterna in tabe                      | lla.<br>Totale       | CFU: 0               | EGIMPL18 - ECONOMIA E GESTIONE DELLE<br>IMPRESE                                         | 9      |        |
|                            |               |                                      |                      |                      | MAC - MACROECONOMIA                                                                     | 9      |        |
|                            |               |                                      |                      |                      | MFIN - MATEMATICA FINANZIARIA                                                           | 6      |        |
|                            |               |                                      |                      |                      | MMPECO - METODI MATEMATICI PER<br>L'ECONOMIA                                            | 9      |        |
|                            |               |                                      |                      |                      | TEO1L18 - TEOLOGIA SACRA SCRITTURA                                                      | 3      |        |
|                            |               |                                      |                      |                      | Attività da off. del CDS                                                                | Aggiun | igi At |
|                            |               |                                      |                      |                      |                                                                                         |        |        |

Viene presentata la schermata di inserimento delle attività da sostenere all'estero:

| Inserimento At                                                             | tività esterna da associare                                                                                                    |
|----------------------------------------------------------------------------|----------------------------------------------------------------------------------------------------|
| Inserire una nuova att<br>Premere il pulsante "C<br>Premere "Esci" per rin | cività selezionandola dalla lista oppure digitandone la descrizione se non presente nella lista.<br>Conferma" per salvare i dati.<br>iunciare all'operazione. |
| Codice della<br>AD:                                                        |                                                                                                    |
| Descrizione AD:                                                            |                                                                                                    |
| Crediti ECTS                                                               |                                                                                                    |
|                                                                            | (usa il punto per i decimali)                                                                                                    |
| Virtuale:                                                                  |                                                                                                    |
| Virtuale - desc.<br>approfondita                                           |                                                                                                    |
| (inserire solo se<br>è stato                                               |                                                                                                    |
| virtuale'):                                                                |                                                                                                    |
| Periodo di<br>sostenimento:                                                | Seleziona un periodo 🗸                                                                                                    |
| Link web                                                                   |                                                                                                    |
| AD:                                                                        |                                                                                                    |
| Conferma annulla                                                           | 1 Esci                                                                                                    |

Inserisci i campi richiesti:

- Codice dell'AD: inserire il codice dell'attività didattica da svolgere all'estero. Se non disponibile inserire per ogni AD un numero progressivo (1, 2, 3...);
- Descrizione AD: inserire la denominazione esatta dell'attività estera nella lingua straniera;
- Crediti ECTS: inserire il numero di crediti ECTS dell'attività;
- Virtuale: selezionare esclusivamente in caso di mobilità blended (mobilità che comprende sia un periodo all'estero, sia un periodo dall'Italia). In questo caso devi obbligatoriamente compilare anche il campo "Virtuale descrizione approfondita";
- Periodo di sostenimento AD: inserire il periodo in cui si svolgerà la mobilità Erasmus;
- Link web programma AD: inserire il link al programma dell'attività didattica nel sito web dell'ateneo straniero. (inserirlo solo se è noto)

| Inserimento Att                                                              | ività esterna da associare                                                                                                    |
|------------------------------------------------------------------------------|----------------------------------------------------------------------------------------------------|
| Inserire una nuova atti<br>Premere il pulsante "C<br>Premere "Esci" per rint | ività selezionandola dalla lista oppure digitandone la descrizione se non presente nella lista.<br>onferma" per salvare i dati.<br>unciare all'operazione. |
| Codice della<br>AD:                                                          | 102113                                                                                                    |
| Descrizione AD:                                                              | MACROECONOMICS                                                                                                    |
| Crediti ECTS                                                                 | 9                                                                                                    |
|                                                                              | (usa il punto per i decimali)                                                                                                    |
| Virtuale:                                                                    |                                                                                                    |
| Virtuale - desc.                                                             |                                                                                                    |
| (inserire solo se                                                            | 6                                                                                                    |
| e stato<br>selezionato                                                       |                                                                                                    |
| 'Virtuale'):                                                                 |                                                                                                    |
| Periodo di                                                                   | S1 - Primo Semestre 23/24 🗸                                                                                                    |
| Link web                                                                     |                                                                                                    |
| programma                                                                    |                                                                                                    |
| AD:                                                                          |                                                                                                    |
| Conterma                                                                     | ESCI                                                                                                    |
|                                                                              |                                                                                                    |

Per confermare l'inserimento dell'attività estera, clicca su "**Conferma**". Per tornare indietro, clicca su "**Esci**".

|   |        | sostenere all este            | ro  |         | ٠      | Aggiun | <u>gi Attività</u> | Attività da libretto da associare            |       |        |
|---|--------|-------------------------------|-----|---------|--------|--------|--------------------|----------------------------------------------|-------|--------|
|   | Cadico | Descriptions                  | ccD | Crediti | Progr. | Viet   | col.               | Descrizione                                  | CFU   | Sel.   |
| 1 | codice | FINANCIAL                     | 330 | 6       | AU     | virt.  |                    | EGIMPL18 - ECONOMIA E GESTIONE DELLE IMPRESE | 9     | D      |
| 1 |        | MATHEMATICS<br>MACROECONOMICS |     | 9       |        |        |                    | MAC - MACROECONOMIA                          | 9     |        |
|   |        |                               |     |         |        | Tota   | le CFU: 15         | MFIN - MATEMATICA FINANZIARIA                | 6     | 0      |
|   |        |                               |     |         |        |        |                    | MMPECO - METODI MATEMATICI PER L'ECONOMIA    | 9     | 0      |
|   |        |                               |     |         |        |        |                    | TEO1L18 - TEOLOGIA SACRA SCRITTURA           | 3     | 0      |
|   |        |                               |     |         |        |        |                    | Attività da off. del CDS                     | Aggiu | ungi A |
|   |        |                               |     |         |        |        |                    |                                              |       |        |

Le attività didattiche estere inserite sono elencate nel riquadro di sinistra.

Per eliminare una delle attività estere inserite clicca sul cestino 📋 accanto al nome dell'attività.

| Attività da | sostenere all'ester      | 0   |                 | ◆ <u>/</u>   | <u>Aggiun</u> | <u>gi Attività</u> |
|-------------|--------------------------|-----|-----------------|--------------|---------------|--------------------|
| lice        | Descrizione              | SSD | Crediti<br>ECTS | Progr.<br>AD | Virt.         | Sel.               |
|             | FINANCIAL<br>MATHEMATICS |     | 6               |              |               | D                  |

Dopo aver inserito una o più AD da sostenere all'estero è importante associarla con una AD presente nel proprio libretto.

Per associare le attività didattiche estere inserite (Tabella A) con le attività didattiche del proprio libretto (Tabella B) barrare le caselle "Sel." per le due o più attività che si intende collegare e successivamente premere sul pulsante "**Associa**".

| Atti    | /ità da s    | ostenere all'e   | estero               |        |              |           | 🕈 Agg   | iungi Attività | Attività da libretto da associare           |       |                  |
|---------|--------------|------------------|----------------------|--------|--------------|-----------|---------|----------------|---------------------------------------------|-------|------------------|
|         | Codice       | Descrizione      |                      | SSD    | Crediti ECTS | Progr. AD | Virt.   | Sel.           | Descrizione                                 | CFU   | Sel.             |
| î       |              | FINANCIAL MA     | THEMATICS            |        | 6            | 5         | (       |                | CIMPL18 - ECONOMIA E GESTIONE DELLE IMPRESE | 9     | D                |
| Î       |              | MACROECONC       | IMICS                |        | g            | )         |         | D              | MAC - MACROECONOMIA                         | 9     | 0                |
|         |              |                  |                      |        |              |           | То      | otale CFU: 15  | MFIN - MATEMATICA FINANZIARIA               | 6     |                  |
|         |              |                  |                      |        |              |           |         |                | MMPECO - METODI MATEMATICI PER L'ECONOMIA   | 9     |                  |
|         |              |                  |                      |        |              |           |         |                | TEO1L18 - TEOLOGIA SACRA SCRITTURA          | 3     | D                |
|         |              |                  |                      |        |              |           |         |                | Attività da off. del CDS                    | • /   | Aggiungi Attivit |
|         |              |                  |                      |        |              |           |         |                | Descrizione CFU                             | Sel.  |                  |
|         |              |                  |                      |        |              |           |         |                |                                             | bend. | Totale CFU:      |
| Associ  | azioni eff   | ettuate          |                      |        |              |           |         |                |                                             |       | Chiud            |
| lon è s | tata effetti | uata nessuna as: | sociazione.          |        |              |           |         |                |                                             |       |                  |
| Note    |              |                  |                      |        |              |           |         |                |                                             |       | Chiud            |
|         | Note         | e dello stu      |                      |        |              |           |         |                |                                             |       |                  |
|         |              |                  |                      |        |              |           |         |                |                                             |       |                  |
| Assoc   | a anni       | lla Esci F       | Presenta il Learning | Agreen | nent Stampa  | Riepilogo | Elimina | Pozza          |                                             |       |                  |

Il sistema mostra un riepilogo della corrispondenza effettuata.

Clicca sul tasto "Conferma Associazione" per confermare la scelta o su "Esci" per tornare indietro.

| onferma    | a Associazione Attività —             |                        |       |    |                               |     |
|------------|---------------------------------------|------------------------|-------|----|-------------------------------|-----|
| r conferma | are l'associazione premere il pulsant | te "Conferma Associazi | ione' | ". |                               |     |
| sociazio   | ne per: FINANCIAL MATHEN              | MATICS                 |       |    |                               |     |
|            |                                       |                        |       |    |                               | 8   |
| Codice     | Descrizione                           | Crediti ECTS           |       |    | Descrizione                   | CFU |
|            | FINANCIAL MATHEMATICS                 |                        | 6     |    | MEIN - MATEMATICA EINANZIARIA |     |

**Attenzione**: le attività sostenute all'estero possono essere elencate come un unico "pacchetto" oppure possono essere raggruppate in più sottoinsiemi, ciascuno contenente una o più attività estere; allo stesso modo le attività dell'Università Lumsa associate.

L'associazione viene mostrata nella sezione "Associazioni effettuate":

| iate. E' possibile rimud | overe co                                                                      | omunque l'as:                                                                           | sociazione f                                                                                                    |                                                                                                    |                                                                                                    |                                                                                                    |                                                                                                    |                                                                                                    |                                                                                                    |
|--------------------------|-------------------------------------------------------------------------------|-----------------------------------------------------------------------------------------|----------------------------------------------------------------------------------------------------|----------------------------------------------------------------------------------------------------|----------------------------------------------------------------------------------------------------|----------------------------------------------------------------------------------------------------|----------------------------------------------------------------------------------------------------|----------------------------------------------------------------------------------------------------|----------------------------------------------------------------------------------------------------|
|                          |                                                                               |                                                                                         | Sociazione n                                                                                                    | atta uti                                                                                                    | ilizza                                                                                                    | ando l'icona cestino.                                                                                                    |                                                                                                    |                                                                                                    |                                                                                                    |
| one 1                    |                                                                               |                                                                                         |                                                                                                    |                                                                                                    |                                                                                                    |                                                                                                    | <u> Ri</u>                                                                                                    | muovi A                                                                                                    | ssociazio                                                                                                    |
|                          |                                                                               | Crediti                                                                                 | Progr.                                                                                                    |                                                                                                    | •                                                                                                    | Descrizione                                                                                                    |                                                                                                    | CFU                                                                                                    | Info                                                                                                    |
| Descrizione              | SSD                                                                           | ECTS                                                                                    | AD                                                                                                    | Virt.                                                                                                    |                                                                                                    | MFIN - MATEMATICA FINANZIARIA                                                                                                    |                                                                                                    | 6                                                                                                    |                                                                                                    |
| INANCIAL<br>MATHEMATICS  |                                                                               | 6                                                                                       | ;                                                                                                    |                                                                                                    |                                                                                                    |                                                                                                    |                                                                                                    |                                                                                                    |                                                                                                    |
| one 2                    |                                                                               |                                                                                         |                                                                                                    |                                                                                                    | 1                                                                                                    | [                                                                                                    | <u> </u>                                                                                                    | muovi A                                                                                                    | ssociazio                                                                                                    |
| Descrizione              | SSD C                                                                         | rediti ECTS                                                                             | Progr. AD                                                                                                    | Virt.                                                                                                    | •                                                                                                    | Descrizione                                                                                                    | CFU                                                                                                    | I                                                                                                    | Info                                                                                                    |
| MACROECONOMICS           |                                                                               | 9                                                                                       |                                                                                                    |                                                                                                    |                                                                                                    | MAC - MACROECONOMIA                                                                                                    |                                                                                                    | 9                                                                                                    |                                                                                                    |
|                          | escrizione<br>NANCIAL<br>IATHEMATICS<br>ne 2<br>Vescrizione<br>IACROECONOMICS | escrizione SSD<br>NANCIAL<br>IATHEMATICS<br>ne 2<br>vescrizione SSD (<br>IACROECONOMICS | escrizione SSD Crediti<br>NANCIAL<br>IATHEMATICS Crediti ECTS<br>ne 2<br>Pescrizione SSD Crediti ECTS<br>IACROECONOMICS 9 | escrizione     SSD     Crediti<br>ECTS     Progr.<br>AD       NANCIAL<br>IATHEMATICS     6     6       ne 2     2     2     7       Vescrizione     SSD     Crediti ECTS     9 | escrizione     SSD     Crediti<br>ECTS     Progr.<br>AD     Virt.       NANCIAL<br>IATHEMATICS      6         ne 2       Progr. AD     Virt.       Vescrizione     SSD     Crediti ECTS     Progr. AD     Virt.       MACROECONOMICS     9 | escrizione     SSD     Crediti<br>ECTS     Progr.<br>AD     Virt.       NANCIAL<br>IATHEMATICS     6         ne 2       vescrizione     SSD     Crediti ECTS     Progr. AD     Virt.       MACROECONOMICS     9 | escrizione     SSD     Crediti<br>ECTS     Progr.<br>AD     Virt.       NANCIAL<br>IATHEMATICS     6     MFIN - MATEMATICA FINANZIARIA       ne 2       vescrizione     SSD     Crediti ECTS     Progr. AD     Virt.       MACROECONOMICS     9     MAC<- MACROECONOMIA | escrizione SSD Crediti ECTS Progr. AD Virt.<br>NANCIAL 6 MFIN - MATEMATICA FINANZIARIA<br>ne 2<br>Pescrizione SSD Crediti ECTS Progr. AD Virt.<br>MACROECONOMICS 9 | escrizione     SSD     Crediti<br>ECTS     Progr.<br>AD     Virt.       NANCIAL<br>IATHEMATICS     6       0       0         Descrizione       CFU       MFIN - MATEMATICA FINANZIARIA       6         MFIN - MATEMATICA FINANZIARIA       6         me 2         Mescrizione       SSD     Crediti ECTS       Progr. AD     Virt.       Descrizione     CFU       MACROECONOMICS     9 |

Per cancellare l'associazione è sufficiente cliccare sulla voce "Rimuovi Associazione".

## Inserimento attività non presenti nel libretto

a) Per inserire delle attività non presenti nel libretto e afferenti al tuo Corso di Studio, cliccare sul link "**Aggiungi Attività**" e selezionare "Offerta CDS":

|          |                  |        |                |                     |         | name          | nto c | qualora non presente nel tuo libretto.       |        |                  |
|----------|------------------|--------|----------------|---------------------|---------|---------------|-------|----------------------------------------------|--------|------------------|
| tività o | da sostener      | e all' | estero         | Aggi                | ungi At | ttività       |       | Attività da libretto da associare            |        |                  |
| Codice   | Descrizione      | SSD    | Crediti ECTS   | Progr. AD           | Virt.   | Sel.          |       | Descrizione                                  | CFU    | Sel.             |
| No       | n è stata carica | ta nes | suna AD estern | ia in tabella.<br>T | otale ( | <b>CFU:</b> 0 | ĺ     | EGIMPL18 - ECONOMIA E GESTIONE DELLE IMPRESE | 9      |                  |
|          |                  |        |                |                     |         |               |       | MMPECO - METODI MATEMATICI PER L'ECONOMIA    | 9      |                  |
|          |                  |        |                |                     |         |               |       | TEO1L18 - TEOLOGIA SACRA SCRITTURA           | 3      |                  |
|          |                  |        |                |                     |         |               |       | Attività da off. del CDS                     | Aggiun | <u>igi Attiv</u> |
|          |                  |        |                |                     |         |               |       |                                              |        |                  |

Selezionare l'anno accademico di riferimento e scegliere l'attività tra quelle disponibili.

**ATTENZIONE**: Devi selezionare l'anno di offerta sulla base dell'anno in cui l'attività didattica che vuoi inserire è offerta nel tuo Piano Carriera.

Se ad esempio hai iniziato il tuo corso nell'a.a. 2020/2021 e vuoi inserire un'attività didattica che, da Piano Carriera, è prevista al terzo anno, devi selezionare l'anno accademico corrispondente (2022/2023 = 3° anno) e selezionare l'attività didattica relativa a quell'anno accademico.

## **Compilazione Learning Agreement**

| -Inserime                                     | nto attiv                                     | ità inte                                   | erna                                                    |                                             |  |
|-----------------------------------------------|-----------------------------------------------|--------------------------------------------|---------------------------------------------------------|---------------------------------------------|--|
| Inserire una<br>Premere il pu<br>Premere "Ese | nuova attivi<br>ulsante "Cor<br>ci" per rinun | tà selezion<br>nferma'' po<br>nciare all'o | nandola dalla list<br>er salvare i dati.<br>operazione. | a delle AD da offerta.                      |  |
|                                               |                                               | An                                         | no di Offerta:                                          | 2022/2023                                   |  |
|                                               | Attivit                                       | à Didatti                                  | ca da Offerta:                                          | Seleziona un Anno<br>2020/2021<br>2021/2022 |  |
| Conferma                                      | annulla                                       | Esci                                       |                                                         | 2022/2023                                   |  |
|                                               |                                               |                                            |                                                         |                                             |  |

L'attività didattica afferente all'offerta del Corso di studio viene visualizzata in un riquadro separato, nell'elenco di destra.

| Associazio                                                   | ne Attività 🗕                                                       |                                     |                                                                  |                                                       |                                        |                                       |                   |                                                                                                    |     |       |               |
|--------------------------------------------------------------|---------------------------------------------------------------------|-------------------------------------|------------------------------------------------------------------|-------------------------------------------------------|----------------------------------------|---------------------------------------|-------------------|----------------------------------------------------------------------------------------------------|-----|-------|---------------|
| Selezionare un<br>Utilizza il link "/<br>Utilizza il link "/ | o o più AD nella ta<br>Aggiungi Attività es<br>Aggiungi Attività in | abella di<br>sterna" p<br>iterna" p | sinistra per accop<br>per inserire un nuc<br>per inserire un nuc | piarle con la sel<br>ovo insegnamer<br>ovo insegnamen | lezione di<br>nto tra qu<br>nto qualor | una o pi<br>ielli da fre<br>ra non pr | ù A<br>equ<br>ese | D nella tabella di destra e premere <b>ASSOCIA.</b><br>entare all'estero.<br>nte nel tuo libretto. |     |       |               |
| Attivita da                                                  | sostenere all                                                       | ester                               | )<br>                                                            | •                                                     | Aggiungi                               | Attività                              |                   | Attivita da libretto da associare                                                                  |     |       |               |
| Codice                                                       | Descrizione                                                         | SSD                                 | Crediti ECTS                                                     | Progr. AD                                             | Virt.                                  | Sel.                                  |                   | Descrizione                                                                                        | CF  | U     | Sel.          |
|                                                              | Non è stata car                                                     | ricata ne                           | ssuna AD esterna                                                 | in tabella.                                           | Total                                  | e CFU: 0                              |                   | EGIMPL18 - ECONOMIA E GESTIONE DELLE IMPRESE                                                       |     | 9     |               |
|                                                              |                                                                     |                                     |                                                                  |                                                       |                                        |                                       |                   | MMPECO - METODI MATEMATICI PER L'ECONOMIA                                                          |     | 9     |               |
|                                                              |                                                                     |                                     |                                                                  |                                                       |                                        |                                       |                   | TEO1L18 - TEOLOGIA SACRA SCRITTURA                                                                 |     | 3     |               |
|                                                              |                                                                     |                                     |                                                                  |                                                       |                                        |                                       | ٢                 | Attività da off. del CDS                                                                           | Φ.  | Aggiu | ungi Attività |
|                                                              |                                                                     |                                     |                                                                  |                                                       |                                        |                                       |                   | Descrizione                                                                                        | CFU | Se    | I.            |
|                                                              |                                                                     |                                     |                                                                  |                                                       |                                        |                                       |                   | DIRCL18 - DIRITTO COMMERCIALE                                                                      | 6   | 5 C   | )             |
|                                                              |                                                                     |                                     |                                                                  |                                                       |                                        |                                       | L                 |                                                                                                    |     | Tot   | tale CFU: 27  |

b) Per inserire delle attività non presenti nel libretto e afferenti ad un altro Corso di Studio, cliccare sul link "Aggiungi Attività" e selezionare "Offerta Ateneo". Lo studente, infatti, potrà associare un'attività estera ad un'<u>attività a scelta libera (TAF D</u>) presente nell'offerta dell'Ateneo anziché nell'offerta del proprio Corso di Studi scegliendo dall'apposito menu a tendina.

| Inserimento attività interna                                                                                                    |                                                                             |  |  |  |  |
|----------------------------------------------------------------------------------------------------|-----------------------------------------------------------------------------|--|--|--|--|
| Inserire una nuova attività selezionandola dalla lista delle AD da offerta.<br>Premere il pulsante "Conferma" per salvare i dati.<br>Premere "Esci" per rinunciare all'operazione. |                                                                             |  |  |  |  |
| Tipo di Offerta                                                                                                    | O Offerta CDS      Offerta Ateneo (per attività didattiche a scelta libera) |  |  |  |  |
| Facoltà /Dipartimento:                                                                                                    | 410 - Giurisprudenza, Economia, Politica e Lingue moderne                   |  |  |  |  |
| Corso di Studi:                                                                                                    | R403/02 - ECONOMIA E GESTIONE AZIENDALE                                     |  |  |  |  |
| Percorso di Studi:                                                                                                    | PDS1-2016 - Consulenza aziendale                                            |  |  |  |  |
| Anno di Offerta:                                                                                                    | 2022/2023                                                                   |  |  |  |  |
| Conferma annulla Esci                                                                                                    |                                                                             |  |  |  |  |
|                                                                                                    |                                                                             |  |  |  |  |

Selezionare il Dipartimento, il corso di studio, il percorso di studio, l'anno accademico di riferimento e scegliere l'attività tra quelle disponibili.

## **CONFERMA E PRESENTAZIONE DEL LEARNING AGREEMENT**

Terminata la compilazione, clicca su "**Presenta il Learning Agreement**" per inviare il documento al Coordinatore Erasmus per la Mobilità Internazionale del tuo Corso di Studio.

| Associazio  | oni effettuate             |             |                   |                  |          |              |                               |     |               | Chiud        |
|-------------|----------------------------|-------------|-------------------|------------------|----------|--------------|-------------------------------|-----|---------------|--------------|
| AD già asso | ciate. E' possibile rimuov | ere comu    | inque l'associazi | one fatta utiliz | zzando   | l'icor       | na cestino.                   |     |               |              |
| Associazi   | one 1                      |             |                   |                  |          |              |                               | ā   | <u>Rimuov</u> | i Associazio |
| Codice      | Descrizione                | SSI         | D Crediti ECTS    | Progr. AD        | Virt.    | ►            | Descrizione                   |     | CFU           | Info         |
|             | FINANCIAL MATHEMATI        | cs          |                   | 6                |          | 1.           | MFIN - MATEMATICA FINANZIARIA |     | 6             | 2            |
| ssociazi    | one 2                      |             |                   |                  |          | 7            |                               | Ĩ   | Rimuov        | i Associazio |
| Codice      | Descrizione                | SSD         | Crediti ECTS      | Progr. AD        | Virt.    |              | Descrizione                   | CFL | J             | Info         |
|             | MACROECONOMICS             |             | 9                 |                  |          |              | MAC - MACROECONOMIA           |     | 9             | 2            |
| Codice      | Descrizione                | SSD (       | Crediti ECTS      | Progr. AD        | Virt.    | •            | Descrizione                   |     | CFU           | Info         |
| counce      |                            |             | 6                 | in vgi. Ab       |          | Ľ            |                               |     |               |              |
|             | 1                          |             | Т                 | otale Crediti E  | ECTS: 2' | $\mathbf{b}$ |                               |     | To            | tale CFU: 2  |
| NOLE        |                            |             |                   |                  |          |              |                               |     |               | Critica      |
| Note de     | ello studente:             |             |                   |                  |          |              |                               |     |               |              |
| Associa     | annulla Esci Pre           | esenta il L | earning Agreem    | ent Stam         | pa Riep  | ilogo        | Elimina Bozza                 |     |               |              |

Attenzione: il totale dei crediti ECTS delle attività estere deve essere il più possibile equivalente al totale dei CFU delle attività dell'Università Lumsa.

Dopo aver cliccato su **"Presenta il Learning Agreement**", visualizzerai un riepilogo delle attività estere scelte e delle associazioni effettuate.

Inserire la lingua ed il relativo livello di conoscenza qualora richiesto:

| Inserisci lingua e livello di conoscenza |             | Seleziona                                                                                                    |  |
|------------------------------------------|-------------|----------------------------------------------------------------------------------------------------|--|
|                                          |             | Seleziona                                                                                                    |  |
| Lingua                                   | Lingua Dom. | SPAGNOLO - Livello A1 (ISCR)<br>SPAGNOLO - Livello A2 (ISCR)<br>SPAGNOLO - Livello B1 (ISCR)<br>SPAGNOLO - Livello B2 (ISCR)<br>SPAGNOLO - Livello C1 (ISCR)<br>SPAGNOLO - Livello C2 (ISCR) |  |

100

Ι.

In fondo alla pagina potrai inserire una nota che verrà visualizzata dal Coordinatore Erasmus per la Mobilità Internazionale del tuo Corso di Studio.

| Codice                       | Descrizione                  | Crediti ECTS           |   | Descrizione                   |     | CFU | In      | fo  |
|------------------------------|------------------------------|------------------------|---|-------------------------------|-----|-----|---------|-----|
|                              | FINANCIAL MATHEMATICS        | 6                      | 5 | MFIN - MATEMATICA FINANZIARIA |     | 6   | 2       |     |
|                              | 20.2                         |                        |   |                               |     |     |         |     |
|                              | Descrizione                  | Crediti ECTS           | • | Descrizione                   | CFL | J   | Inf     | 0   |
|                              | MACROECONOMICS               | <u>c</u>               |   | MAC - MACROECONOMIA           |     | 9   |         |     |
| Codice                       | Descrizione                  | Crediti ECTS           |   | Descrizione                   |     | CFU | In      | fo  |
| Codice                       | Descrizione                  | Crediti ECTS           |   | Descrizione                   |     | CFU | In      | fo  |
|                              | COMMERCIAL LAW               | 6                      | 5 | DIRCL18 - DIRITTO COMMERCIALE |     | 6   | i       |     |
|                              |                              | Totale Crediti ECTS: 2 | 1 |                               |     | То  | tale Cl | FU: |
|                              |                              |                        |   |                               |     |     | Cł      | าเน |
| lote                         |                              |                        |   |                               |     |     |         | _   |
| Note delle                   | o studente:                  |                        |   |                               |     |     |         |     |
| Note della                   | o studente:                  |                        |   |                               |     |     |         |     |
| Note della                   | el docente:                  |                        |   |                               |     |     |         |     |
| lote<br>Note delle<br>Note d | o studente:  <br>el docente: |                        |   |                               |     |     |         |     |
| lote<br>Note delle<br>Note d | el docente:                  |                        |   |                               |     |     |         |     |

Per rendere definitiva la presentazione del Learning Agreement clicca su "**Conferma Learning Agreement**".

Lo stato del Learning Agreement passa così da "BOZZA" a "PRESENTATO":

| Bando di riferimento                        | Bando Erasmus - Economia (I e II ciclo)          |
|---------------------------------------------|--------------------------------------------------|
| Anno Accademico mobilità                    | 2022/2023                                        |
| Destinazione                                | (NL GRONING03) Economia (solo laurea triennale)  |
| Area Disciplinare                           | Business and administration not further defined  |
| Stato Graduatoria                           | Assegnato                                        |
| Periodo di mobilità                         |                                                  |
| Data inizio compilazione Learning Agreement | 20/06/2022 06:44                                 |
| Data ultima modifica Learning Agreement     | 20/06/2022 18:22                                 |
| Stato Learning Agreement                    | Questo learning agreement è in stato "Presentato |

Una volta "Presentato" il Learning Agreement, il docente riceve una notifica automatica via e-mail.

**ATTENZIONE**: finché il Learning Agreement è in stato di bozza, e non Presentato, non è visualizzabile dal docente.

Scorrendo in fondo alla pagina potrai scaricare il pdf provvisorio del Learning Agreement in attesa di approvazione cliccando su "**Stampa (Standard Europeo)**".

| Note                 |                         |                     |                           |                            |      |
|----------------------|-------------------------|---------------------|---------------------------|----------------------------|------|
| Note dello studente: |                         |                     |                           |                            |      |
|                      |                         |                     |                           |                            |      |
| Note del docente:    |                         |                     |                           |                            |      |
|                      |                         |                     |                           |                            |      |
| _                    |                         |                     |                           |                            |      |
| N                    | uovo Learning Agreement | Stampa Riepilogo LA | Stampa (Standard Europeo) | Storico Learning Agreement | Esci |

ATTENZIONE! Questa versione di stampa è da considerarsi esclusivamente ad uso interno e NON DEVE essere inviata all'Ateneo straniero.

Se a seguito della presentazione ed ESCLUSIVAMENTE PRIMA DELL'APPROVAZIONE DEL DOCUMENTO devi effettuare delle modifiche alla versione del Learning Agreement già presentata ed ancora non presa in carico dal docente, puoi presentare una nuova versione che andrà a sostituire la

precedente cliccando su "Nuovo Learning Agreement".

A seguito dell'approvazione o del respingimento del Learning Agreement da parte del Coordinatore Erasmus, riceverai una notifica automatica via e-mail.

Lo status aggiornato del tuo Learning Agreement può essere visualizzato nella pagina di riepilogo:

| 2022/2023                                               |
|---------------------------------------------------------|
|                                                         |
| (NL GRONING03) Economia (solo laurea triennale)         |
| Business and administration not further defined         |
| Assegnato                                               |
|                                                         |
| 20/06/2022 06:44                                        |
| 20/06/2022 18:48                                        |
| Questo learning agreement è stato approvato dal docente |
| -                                                       |

- In caso di respingimento del Learning Agreement, nella pagina di riepilogo visualizzerai le note lasciate dal docente. Cliccando su "Nuovo Learning Agreement" potrai effettuare le modifiche richieste e sottoporre una nuova versione del documento all'approvazione del Coordinatore Erasmus.
- In caso di approvazione del Learning Agreement, dovrai scaricare in pdf la versione europea del documento cliccando su "Stampa (Standard Europeo)" ed inviarla all'Università ospitante per l'approvazione e la firma.

## LEARNING AGREEMENT – INTEGRAZIONE CON EWP

Il Banner giallo, se presente, indica l'avvenuta integrazione dell'Università LUMSA con l'Ateneo estero tramite l'infrastruttura **Erasmus Without Paper (EWP)**.

Ateneo di destinazione integrato con EWP 🦪

Il nuovo Learning Agreement (OLA) di Esse3 integrato a EWP, ha l'obiettivo di consentire lo scambio digitale dei dati contenuti nell'OLA tra i 3 principali attori:

- lo studente
- la Sending Institution (Università LUMSA)
- la Receiving Institution (Università di destinazione)

Quando l'Università partner (Receiving Institution), riceve il vostro OLA (già approvato internamente dal vostro Coordinatore Erasmus ) attraverso EWP può:

#### Scenario 1) Approvare il vostro OLA

Con l'implementazione di EWP, oltre agli stati dell'OLA già previsti (bozza, presentato, in revisione,

respinto ...) sono presenti anche gli stati:

• **"approvato internamente**": significa che l'OLA è stato approvato dal Coordinatore Erasmus LUMSA. *Affinché sia valido, il learning agreement deve necessariamente essere convalidato anche dall'Ateneo estero.* 

• "approvato": significa che l'OLA è stato approvato anche dall'Università straniera:

| Note relative all'Ateneo di<br>Destinazione: | Approvazione Inserita da Mobility coordinator Pawel Tomasz Kowalski II 20/05/2021 11:18 |
|----------------------------------------------|-----------------------------------------------------------------------------------------|
|                                              | Stampa Riepilogo LA Stampa (Standard Europeo) Storico Learning Agreement Esci           |

### Scenario 2) Commentare il vostro OLA

Quando l'Università straniera "commenta" un OLA, significa che lo rifiuta specificandone le motivazioni. In questo caso lo studente dovrà presentare un nuovo Online Learning Agreement.

Oltre alle note dello studente e del docente già presenti, con l'implementazione di EWP, si

possono visualizzare anche i commenti inseriti dall'Ateneo straniero:

| Note dello studente:                         | Il mio learning agreement!                                                                                                    |                         |
|----------------------------------------------|----------------------------------------------------------------------------------------------------|-------------------------|
| Note del docente:                            | Ottimo learning!                                                                                                    | 4                       |
| Note relative all'Ateneo di<br>Destinazione: | Commento inserito da Mobility coordinator Pawel Tomasz Kowalski il 20/05/2021 10:32: "Introductory calculus" is no longer conducted. We suggest replacing it with "Calculus I". | g it with "Calculus I". |
|                                              | Nuovo Learning Agreement Stampa Riepilogo LA Stampa (Standard Europeo) Storico Learning Agreement Esci                                                                          |                         |

## LEARNING AGREEMENT – DURING THE MOBILITY

Eventuali modifiche al Learning Agreement in corso di mobilità (Changes to the Original Learning Agreement) potranno essere effettuate possibilmente entro un mese dall'arrivo a destinazione accedendo alla procedura di compilazione del Learning Agreement e cliccando su "**Nuovo Learning Agreement**".

Ogni modifica al Learning Agreement già approvato da entrambi i referenti dell'Università Lumsa e dell'Università ospitante dovrà essere opportunamente motivata.

| -Conferma A    | ssociazione Attività                                                                            |                                                                                                    |              |
|----------------|-------------------------------------------------------------------------------------------------|----------------------------------------------------------------------------------------------------|--------------|
| Per confermare | l'associazione premere il pulsante "                                                            | Conferma Associazione".                                                                                                    |              |
| Associazione   | e per: MATHEMATICAL METH                                                                        | HODS FOR ECONOMICS                                                                                                    |              |
| Codice         | Descrizione                                                                                     |                                                                                                    | Crediti ECTS |
|                | MATHEMATICAL METHODS FO                                                                         | DR ECONOMICS                                                                                                    | 9            |
| Descrizione al | Motivazione Inserimento:<br>Itra motivazione (inserire solo<br>se è stato selezionato 'Altro'): | Seleziora una Motivazione     Sel     Altro (per favore pecificare)     Attività didattica virtuale aggiunta     Il periodo di mobilità è stato esteso     Sostituisce un'attività didattica cancellata Substituting a deleted o | component    |
| Conferma Assoc | ciazione Esci                                                                                   |                                                                                                    |              |

Terminate le modifiche al *Learning Agreement – Before the mobility* potrai presentare nuovamente il Learning Agreement aggiornato (Changes to the Original Learning Agreement) al Coordinatore Erasmus cliccando su "**Presenta Learning Agreement**".

Se approvate, le modifiche verranno visualizzate nella sezione During the Mobility – Changes to the Learning Agreement della versione europea del Learning Agreement, scaricabile cliccando su "**Stampa** (Standard Europeo)".

## STORICO DEI LEARNING AGREEMENT PRESENTATI

Dalla pagina di riepilogo del Learning Agreement è possibile accedere allo storico dei L.A. presentati:

| 1 | Nuovo Learning Agreement | Stampa Riepilogo LA | Stampa (Standard Europeo) | Storico Learning Agreement | Esci |
|---|--------------------------|---------------------|---------------------------|----------------------------|------|
| _ |                          |                     | L. L. L.                  |                            |      |

- Semaforo rosso: indica L.A. respinto
- Semaforo verde: indica L.A. approvato

Storico Learning Agreement

| Stato      | Data       | Approvato | Stampe   |   |
|------------|------------|-----------|----------|---|
| Approvato  | 21/06/2022 | ۲         |          | ð |
| Sostituito | 21/06/2022 | ۰         | <u>a</u> | ð |
| Sostituito | 21/06/2022 | ۲         | <u>a</u> | ð |
| Sostituito | 20/06/2022 | ۲         | <u>a</u> | ð |

Torna Indietro

Cliccando sull'icona di stampa <sup>(a)</sup>, è possibile scaricare il pdf nel formato europeo (Stampa europea) di ciascuna delle versioni del documento.

## **RICHIESTE DI ASSISTENZA**

Per assistenza di natura didattica/amministrativa fare riferimento all'Ufficio Internazionale (<u>erasmuslumsa@lumsa.it</u>)

Per eventuali problemi di natura esclusivamente tecnica contattare il seguente indirizzo email: supp tec prenotazioni@lumsa.it specificando:

COGNOME NOME DATA DI NASCITA DESCRIZIONE SINTETICA DEL PROBLEMA INCONTRATO